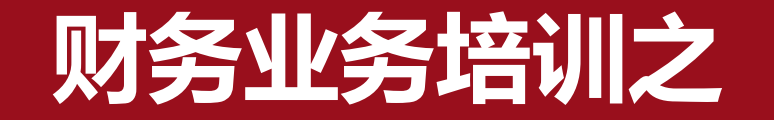

## ——薪酬申报及网上签批业务培训

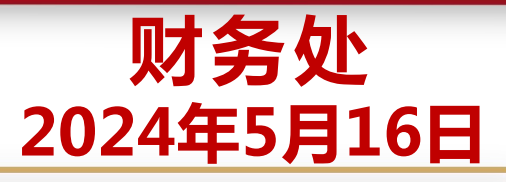

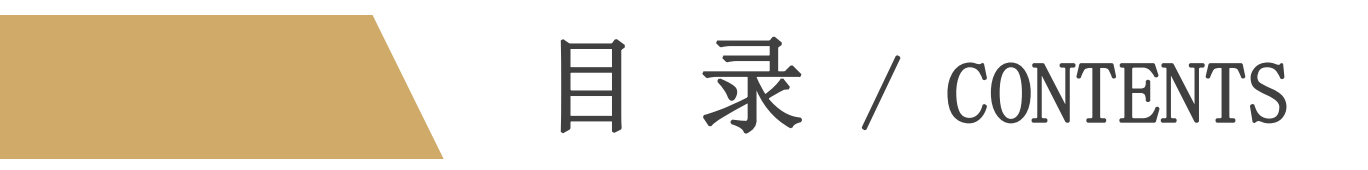

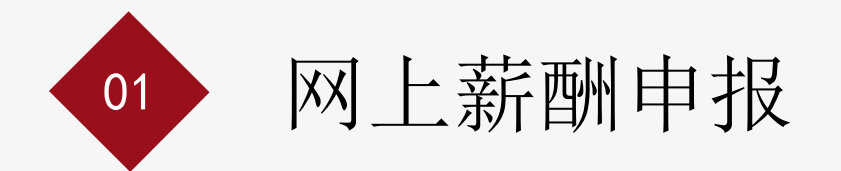

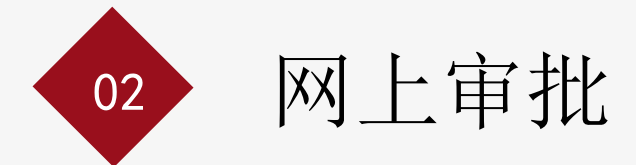

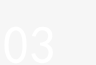

# 网上薪酬申报

### 一、网上薪酬申报的基本流程

01 登录个人门户—财务信息—财务网上综合服务平台

02 进入网上申报管理系统

03

选择申报模块:校内人员其他工薪收入申报;学生劳务申报;校外人员劳务申报;年终奖申报

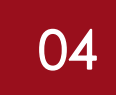

选择发放类型、经费项目、填写人员明细,点击保存、等待审批级次出现后点击提交; (注意:"备注"栏可填写摘要信息,为必填项;"单价"指发放标准,"数量"指发放数量,均为必填项 )

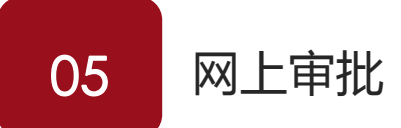

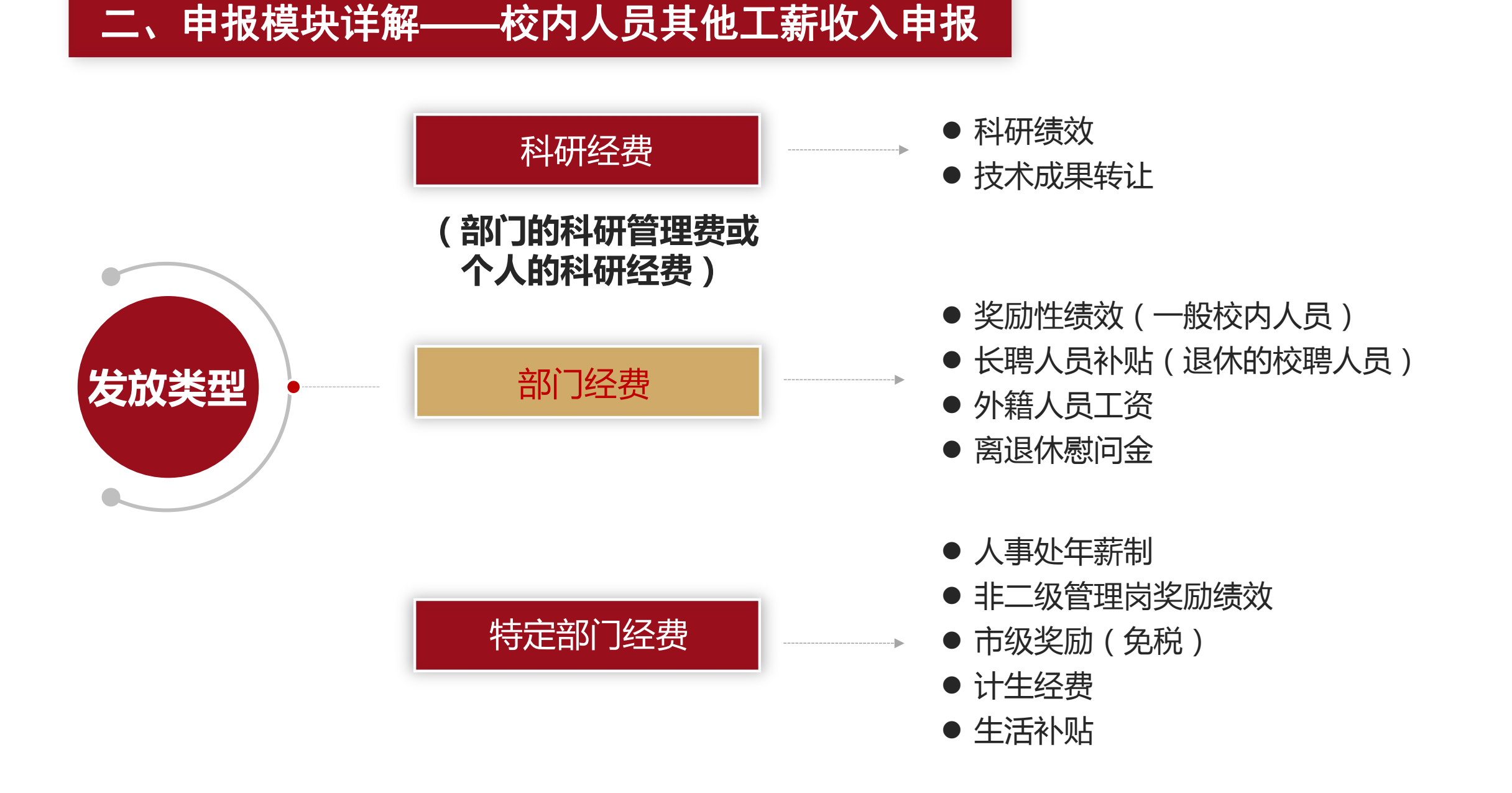

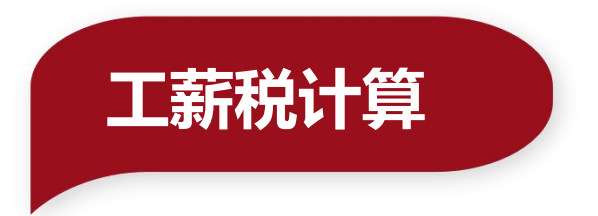

应纳税所得额=月度收入-5000元(免征额)-专项扣除(三险一金等)-专项附加扣除(子女教育、 继续教育、大病医疗、住房贷款利息、住房租金和赡养老人、婴幼儿照护等七项专项附加扣除)-依法确定的其他扣除

| 级数 | 全年应纳税所得额             | 税率(%) | 速算扣除数  |
|----|----------------------|-------|--------|
| 1  | 不超过36000元的           | 3     | 0      |
| 2  | 超过36000元至144000元的部分  | 10    | 2520   |
| 3  | 超过144000元至300000元的部分 | 20    | 16920  |
| 4  | 超过300000元至420000元的部分 | 25    | 31920  |
| 5  | 超过420000元至660000元的部分 | 30    | 52920  |
| 6  | 超过660000元至960000元的部分 | 35    | 85920  |
| 7  | 超过960000元的部分         | 45    | 181920 |

个人所得税税率表一(综合所得适用)

(注1:本表所称全年应纳税所得额是指依照本法第六条的规定,居民个人取得综合所得以每一纳税年度收入额减除费用六万元以及专项扣除、专项附加扣除和依法确定的其他扣除后的余额。

注2:非居民个人取得工资、薪金所得,劳务报酬所得,稿酬所得和特许权使用费所得,依照本表按月换算后计算应纳税额。)

| 人员类别 工资号 姓名 合 |       |       |              | 收入额         | 收入额        |          | 减免额        |                 |             | 1. T. MI   |            | -      | 71000  | ×84  | + Verite | 本次实际场   |
|---------------|-------|-------|--------------|-------------|------------|----------|------------|-----------------|-------------|------------|------------|--------|--------|------|----------|---------|
|               | 合计    | 累计收入  | 本次领取金额       | 本次免税<br>金额  | 减除费用       | 附加<br>扣除 | 应纳税<br>所得额 | 适用<br>税率<br>(%) | 速算扣除数       | 应扣所<br>得税额 | 己扣所<br>得税额 | 减免税额   | 所得税    | 取金额  |          |         |
| 兰次: [1]       |       |       | [4]          | [5]         | [6]        | [7]      | [8]        | [9]             | [10]        | [11]       | [12]       | [13]   | [14]   | [15] | [16]     | [17]    |
| 01            |       |       | 69, 384. 50  | 69, 184. 50 | 200.00     |          | 25,000     | 17,500          | 26, 884. 50 | 3.         |            | 806.54 | 800.54 |      | 6.00     | 194.    |
| 01            |       |       | 56, 420. 90  | 56, 220. 90 | 200.00     |          | 25,000     |                 | 31, 420. 90 | 3.         |            | 942.63 | 936.63 |      | 6.00     | 194.    |
| 01            |       |       | 49, 916. 50  | 49, 716. 50 | 200.00     |          | 25,000     | 10,000          | 14, 916. 50 | 3.         |            | 447.50 | 441.50 |      | 6.00     | 194.    |
| 01            |       |       | 36, 581. 65  | 36, 381. 65 | 200.00     |          | 25,000     | 12, 500         |             |            |            |        | 5.51   |      |          | 200     |
| 01            |       |       | 49, 754. 79  | 49, 554. 79 | 200.00     |          | 25,000     | 2, 500          | 22, 254. 79 | 3.         |            | 667.64 | 661.64 |      | 6.00     | 194     |
| 01            |       |       | 31, 645. 25  | 31, 445. 25 | 200.00     |          | 25,000     | 12, 500         |             |            |            |        |        |      |          | 200     |
|               |       | - 1   | 293, 703. 59 |             | 1, 200. 00 |          |            |                 |             |            |            |        |        |      | 24.0     | 0 1,176 |
| 金额大写:         | 壹仟壹佰美 | 专拾陆元整 | ¥            |             |            |          |            |                 |             |            |            |        |        |      |          |         |
| 7公章:          |       |       |              | 负责          | 長法空:       |          |            |                 |             |            |            | 填表人签   | 7: [   | 牛星   |          |         |

### 天津科技大学其它工薪收入领取表

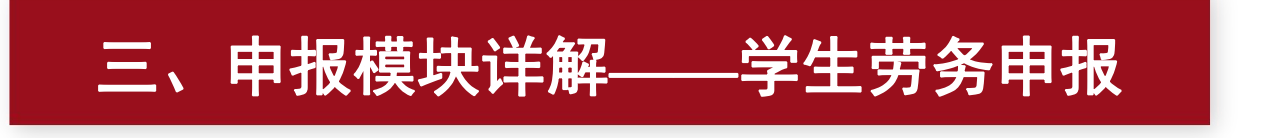

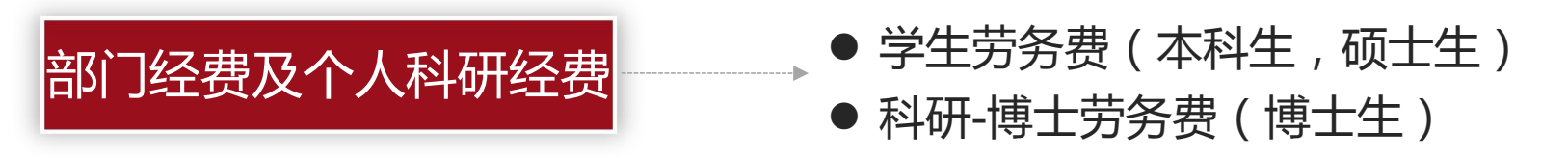

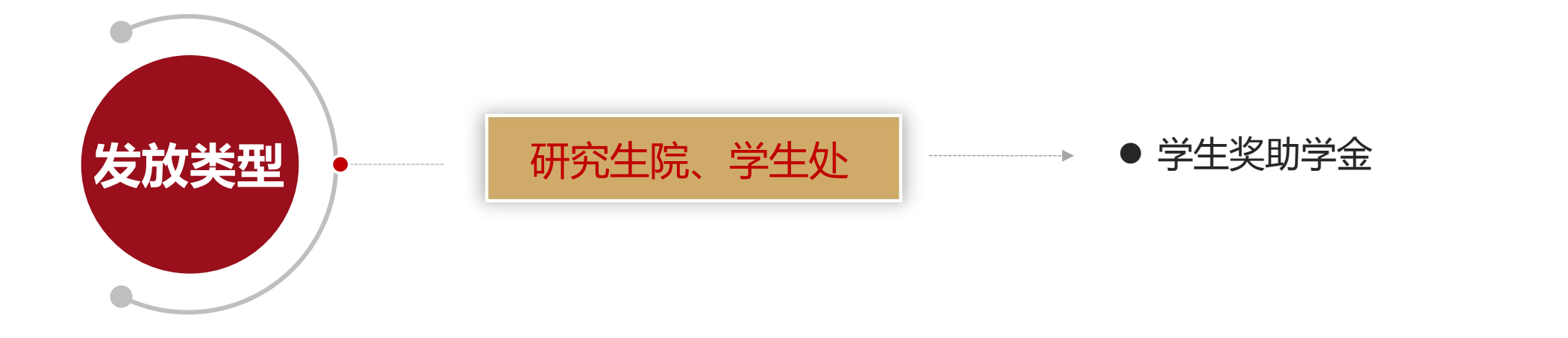

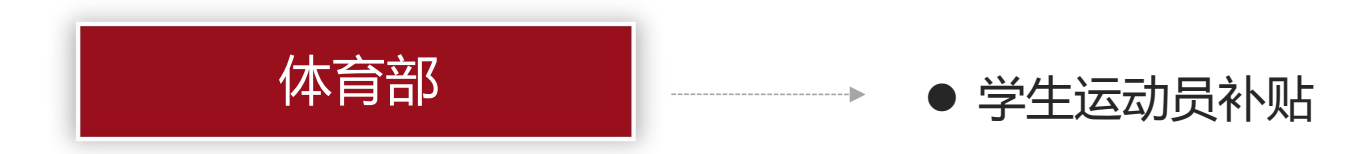

### 四、申报模块详解——校外人员劳务申报

- > 发放校外人员劳务费需先进行"校外人员信息采集",再通过"证件号"调入采集信息后填报;
- 开户行如果是非建行,是否跨行选"是";如果是建行,是否跨行选"否"。在选择开户行信息,如"中国农业银行股份有限公司天津长青支行",但不能选择"中国农业银行股份有限公司总行"。

|                                                  | =      |                 |              |                                         |            |     |         |                |                 |
|--------------------------------------------------|--------|-----------------|--------------|-----------------------------------------|------------|-----|---------|----------------|-----------------|
| 又限总览                                             | ^      | ▶ 校外人           | 员信息采集        |                                         |            | 您现  | 在的位置校外人 | 员信息采集 校外人员劳务申报 | R KORA          |
| <ul> <li>学生劳务申报</li> <li>校内人员其他工薪收入申报</li> </ul> | +<br>+ | 人员基础信息          |              |                                         | 新增人员信息填报   |     |         |                |                 |
| 校外人员劳务申报                                         | +      | 证件类型: 居民身       | 份证 ~         | 证件号:                                    | 请填写证件号     |     | 开户姓名:   | 请填写姓名          |                 |
| <b>〕</b> 年终奖申报                                   |        | 手机号码: 请填写       | 正确的电话号码      | 国籍/地区                                   | : 中华人民共和国  | 0   | 银行卡号:   | 请填写正确的银行卡号     |                 |
|                                                  |        | 职业代码: 请选择       | and O        | E-mail:                                 | 请填写正确的电子信箱 |     | 工作单位:   | 请填写工作单位名称      |                 |
|                                                  |        | 人员类别:本校博        | ± ×          | 是否居民                                    | 是          |     |         |                |                 |
|                                                  |        | 银行信息            |              |                                         |            |     |         |                |                 |
|                                                  |        | 是否跨行: 否         | 开户地区: 请选择    | 开户行所属地区                                 | ፼ 支付地: ♯   | 的支付 |         | *              |                 |
|                                                  |        | 开户行: 请选择开       | 户行           |                                         |            |     |         | 0              |                 |
|                                                  |        | 除居民身份证外需        | 补充填写信息(含中国护照 | 1)                                      |            |     |         |                |                 |
|                                                  |        | 中文姓名: 请填写       | 中文姓名         | 出生年月                                    |            |     | 出生国家地区  | C: 请选择出生国家地区   | 0               |
|                                                  |        | 性别: 男           | 境内住所: 有      | 首次入境的                                   | 寸间:        | 10  | 来华时间:   |                | THE OWNER WATER |
|                                                  |        | <b>太在入信时间</b> - |              | (1) (1) (1) (1) (1) (1) (1) (1) (1) (1) | dia.       |     | 仁阳亭虎口皆  | 8.             |                 |

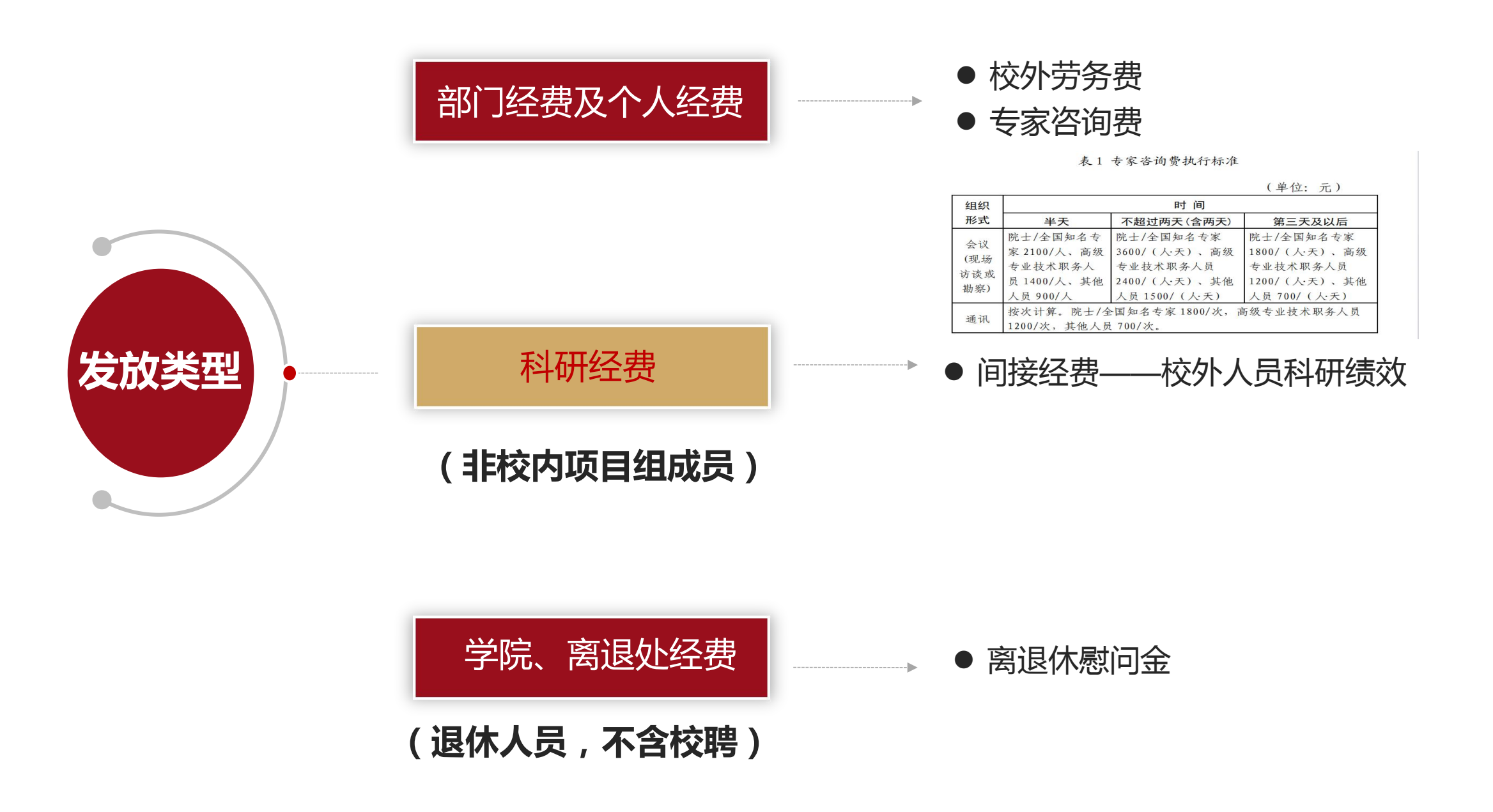

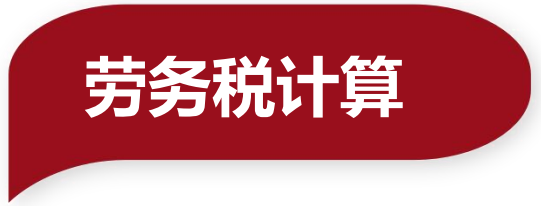

### > 应纳税额=应纳税所得额\*适用税率-速算扣除数

一次收入在4000元及其以下的(800以下免税): 应交个人所得税=(劳务收入-800)\*20%

一次收入在4000元以上25000元以下的: 应交个人所得税=劳务收入\*(1-20%)\*20%=劳务收入\*16%

一次收入在25000元以上的62500元以下的:

应交个人所得税=劳务收入\*(1-20%)\*20%\*(1+50%)-2000=劳务收入\*24%-2000

一次收入在62500元以上的:

应交个人所得税=劳务收入\*(1-20%)\*20%(1+100%)-7000=劳务收入\*32%-7000

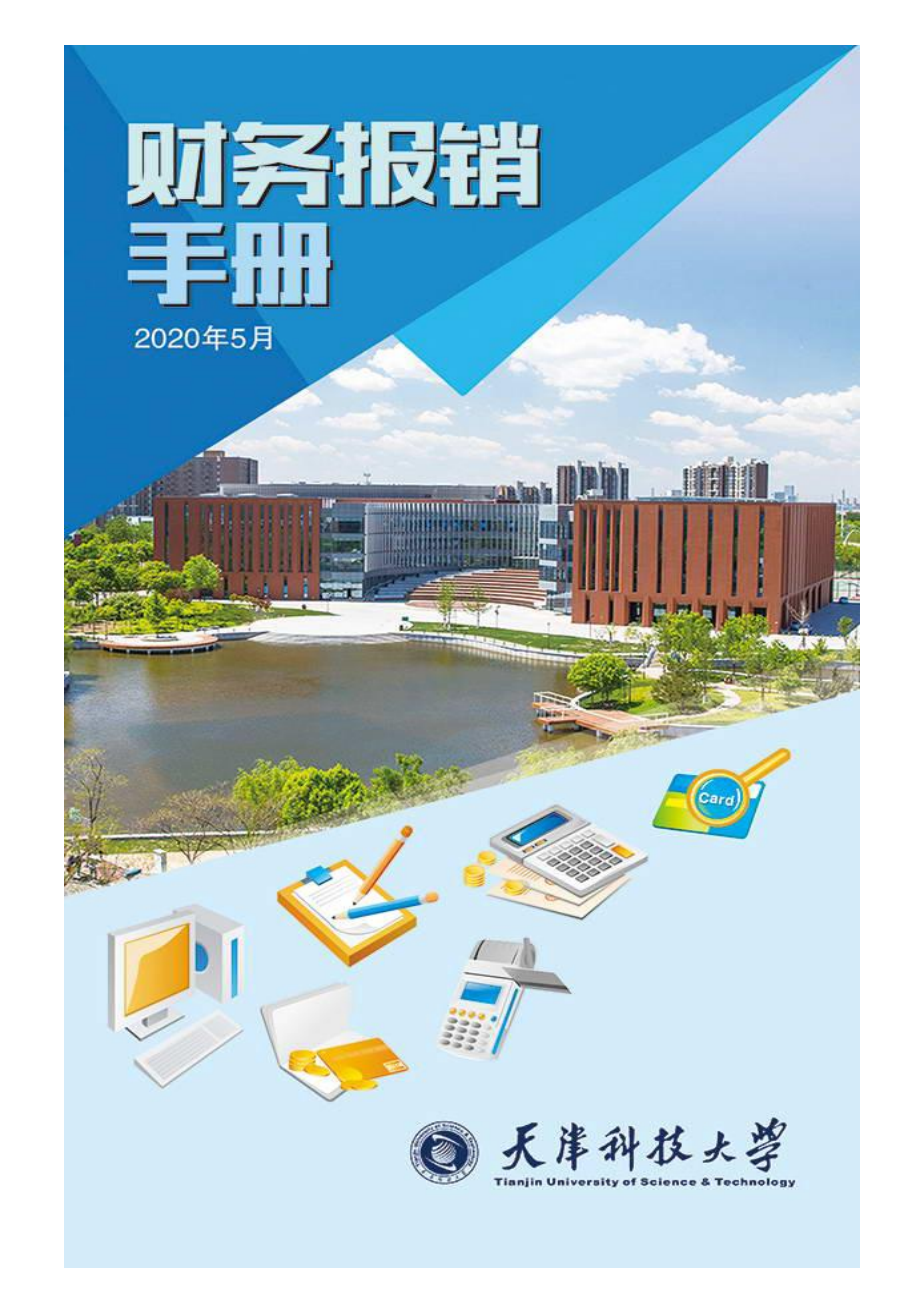

|          | 报销        | 审非        | 比权        | 限          |             |  |  |  |  |  |
|----------|-----------|-----------|-----------|------------|-------------|--|--|--|--|--|
|          |           | 经费审批签字权限  |           |            |             |  |  |  |  |  |
|          | 等级标准      | 项目负<br>责人 | 院处负<br>责人 | 经费主<br>管部门 | 经费分1<br>校领导 |  |  |  |  |  |
|          | 5万元(含)以下  | ~         |           |            |             |  |  |  |  |  |
| 个人负责     | 10万元(含)以下 | ~         | ~         |            |             |  |  |  |  |  |
| 项目<br>经费 | 50万元(含)以下 | ~         | V         | ~          |             |  |  |  |  |  |
|          | 50万元以上    | ~         | V         | ~          | ~           |  |  |  |  |  |
| 教学       | 10万元(含)以下 |           | V         |            |             |  |  |  |  |  |
| 行政等项目经   | 50万元(含)以下 |           | ~         | ~          |             |  |  |  |  |  |
| 费        | 50万元以上    |           | V         | V          | ~           |  |  |  |  |  |

注:1万元(含1万元)以上工程维修项目统一归基建处管理与审 计处审核签字方可报销。

财务报销手册电子版可在财务处主页"服务指南"专区下载

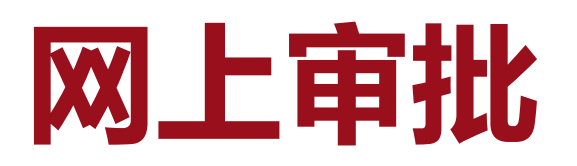

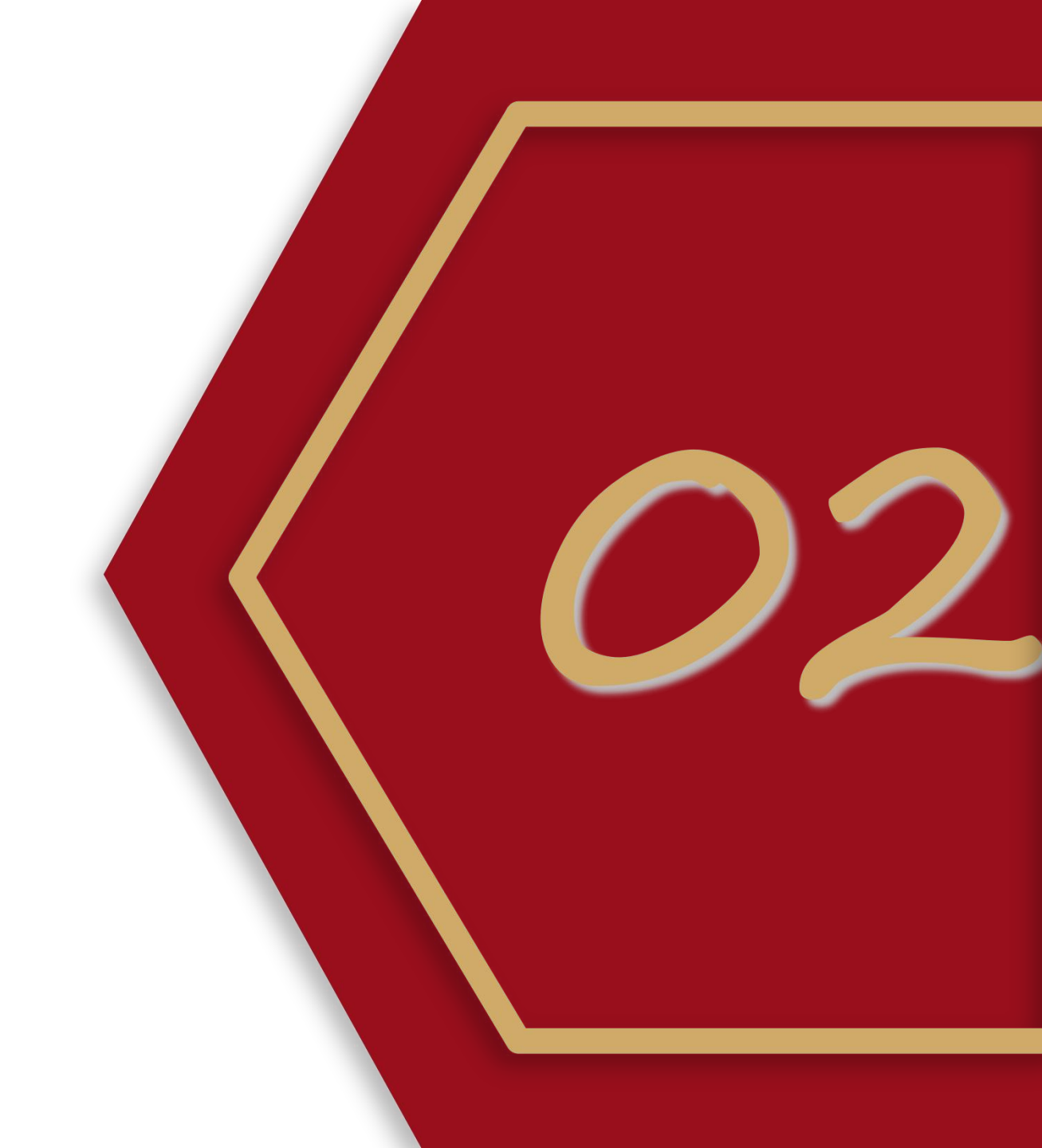

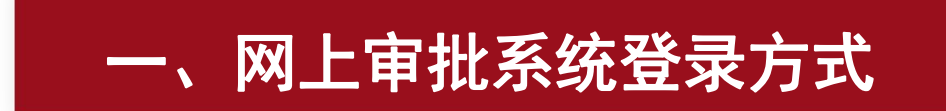

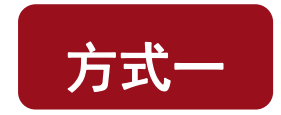

#### PC端登录个人门户—财务信息—财务网上综合服务平台—网上审批系统

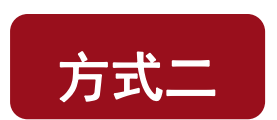

移动终端登录"天津科技大学财务处"微信公众号—综合业务—审批平台—天科经费审批系统

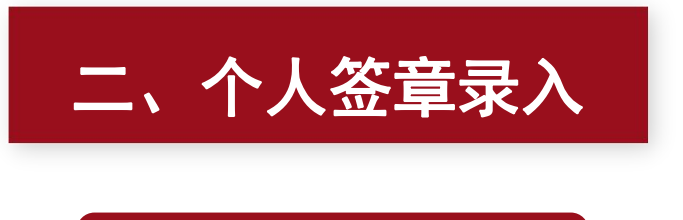

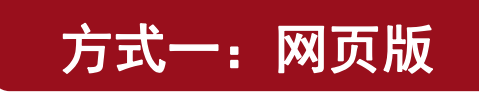

天财内控审批系统——选项——修改个人信息,只能上传签章图片

(注意:提前制作图片签章,背景全白无阴影且不透明)

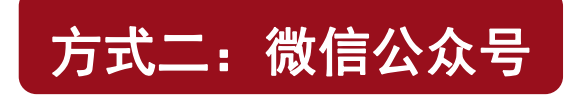

1、身份认证

初次登陆财务处微信公众号需要进行注册绑定

用户名: 教工卡号, 初始登陆密码: 身份证号后六位

2、设置电子签章

"天津科技大学财务处"微信公众号——综合业务——审批平台——我的(右上角)——天科经费审批系统——横屏维护签章或上传签章图片

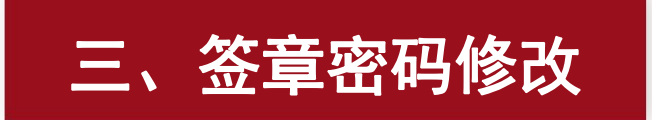

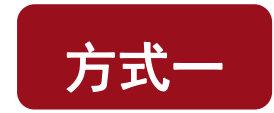

#### 进入天津科技大学网上综合服务平台—网上审批系统—选项—修改签章密码

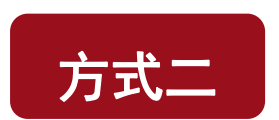

进入"天津科技大学财务处"微信公众号—综合业务—审批平台—我的—修改签章密码

▶ 点击"忘记密码?",再次"点击发送验证码",验证码将推送到财务处微信公众号"报销审批通知"中,可根据提示信息进行密码重置。

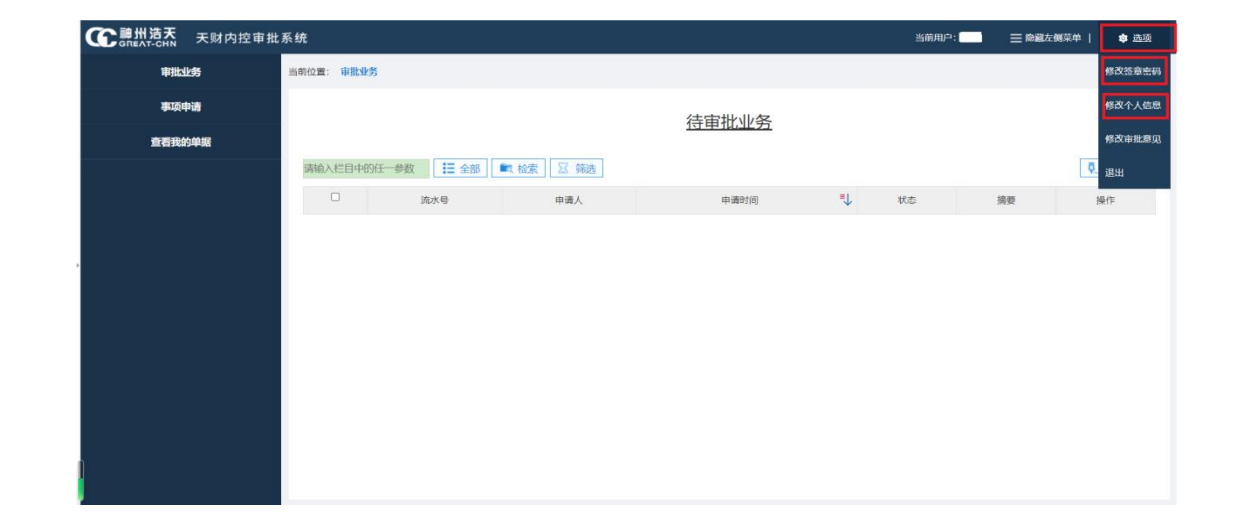

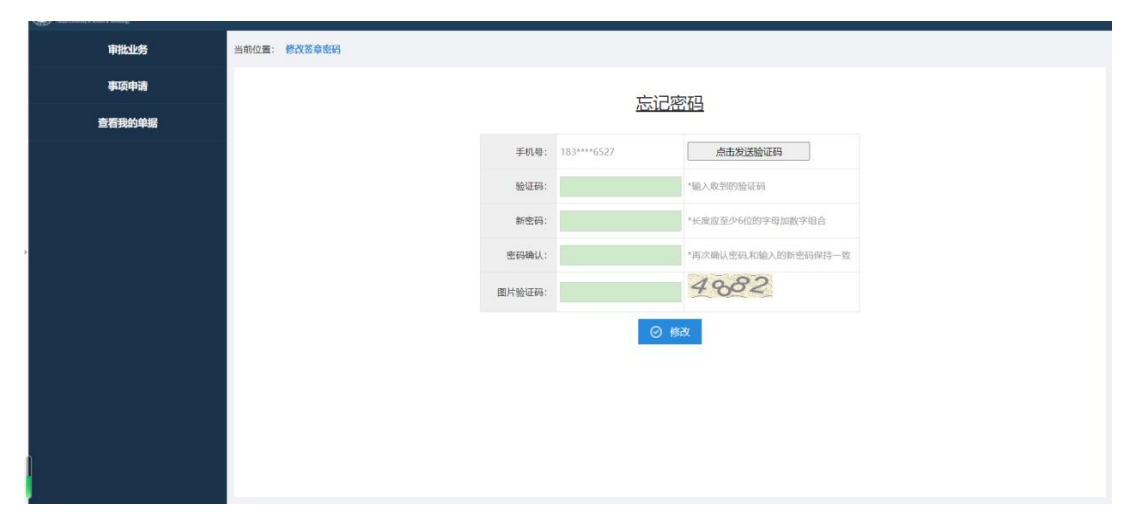

| 事项申请   |
|--------|
| 查看我的单据 |
|        |
|        |
|        |
|        |

| <    | 天津科技大学财务处 🖄 🖇       | R |
|------|---------------------|---|
| 早掂亏  | @YVVLSH             |   |
| 查看详情 |                     |   |
|      | 昨天 上午11:12          |   |
| 报销审批 | 通知                  |   |
| 报销项目 | 您的重置签章密码的验证码是:      |   |
| 审批人  | 财务处                 |   |
| 通知时间 | 2023/10/16 11:36:04 |   |
| 单据号  | @YWLSH              |   |
| 查看详情 |                     |   |

(以网页版为例,说明如何修改签章密码)

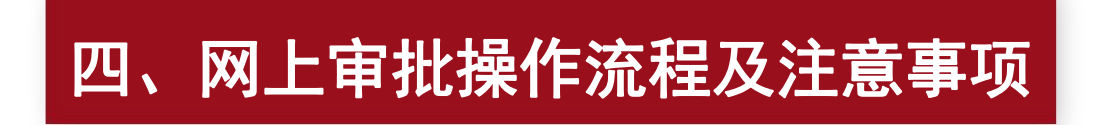

"网上申报管理系统"提交的全部发放单据进入"网上审批系统"的"待审批业务",点击"审批"按钮可 查看"教工审批单",包括发放详情和审批详情。

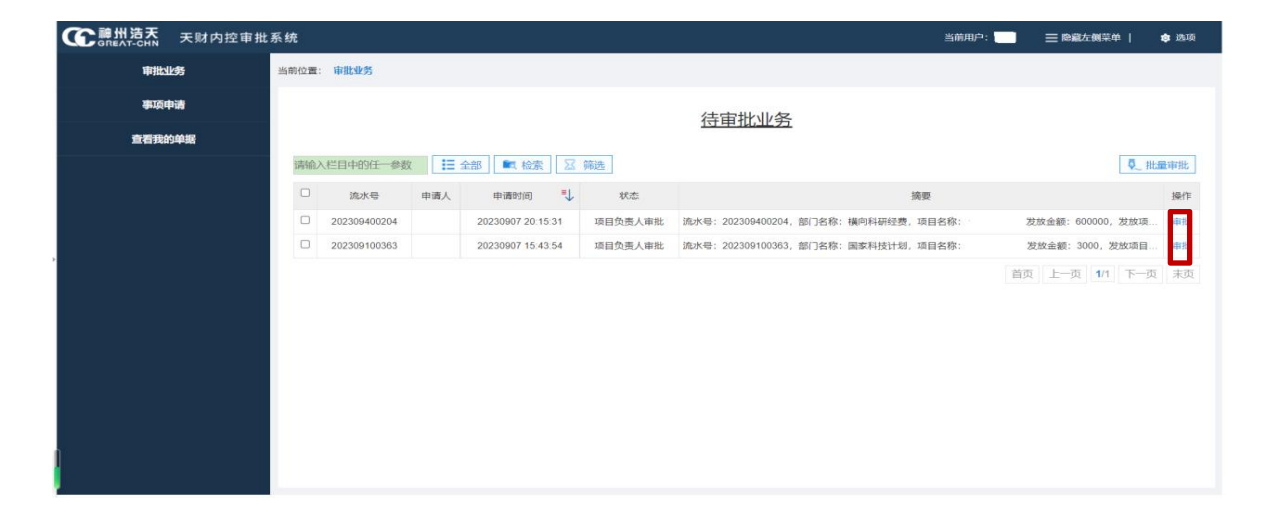

▶ 如果发放内容无误,审批人点击"通过"按钮并输入签章密码,该笔发放业务进入"已审批业务" 中,即推送到财务制单界面,财务人员将随时制单发放,如退单需及时联系财务处,电话: 工薪发放60601924,劳务发放60600220。(审批需谨慎)

| 审批业务   | 当前位置:审批业务       |                                                          |  |
|--------|-----------------|----------------------------------------------------------|--|
| 事项申请   |                 |                                                          |  |
| 查看我的单据 |                 |                                                          |  |
|        | 部门负责人           |                                                          |  |
|        | 部门负责人:          | 审批时间:                                                    |  |
|        | 审批意见:           |                                                          |  |
|        | <b>善章</b> :     |                                                          |  |
|        | (10 <b>8</b> 1) |                                                          |  |
|        | 但口部门:           | 审批时间:                                                    |  |
|        | 审批意见:           |                                                          |  |
|        | 盖章:             |                                                          |  |
|        | 分管校领导           |                                                          |  |
|        | 分管校领导:          | 审批时间:                                                    |  |
|        | 审批意见:           |                                                          |  |
|        | <b>善章</b> :     |                                                          |  |
|        |                 | <ul> <li>▲ 328</li> <li>③ \$29</li> <li>④ #32</li> </ul> |  |

▶ 审批通过后,该笔发放业务进入"已审批业务"中,选中已完成审批的流水号点击"查看",可见
 已提交单据审批意见详情。

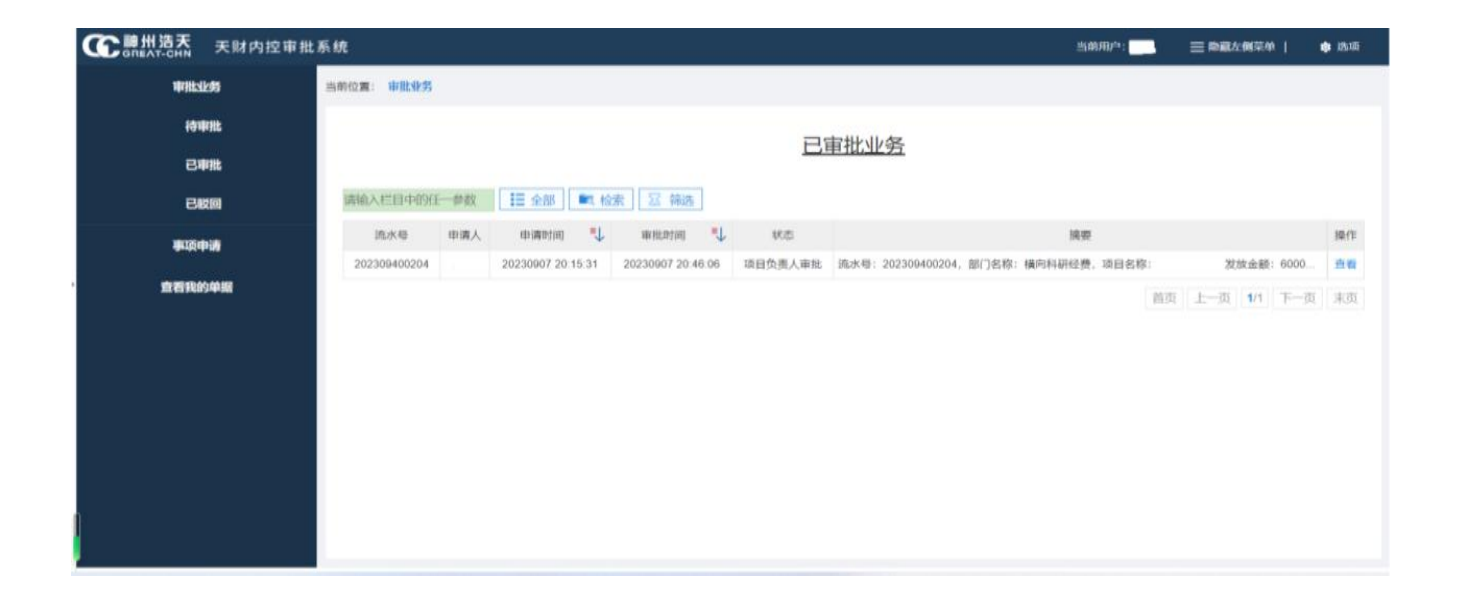

在附件信息中可见两份pdf格式文件,一份为不含签名的发放表,一份为含有签名的发放表 (可查看签名大小),可根据需要点击"预览"、"下载"及"打印"。

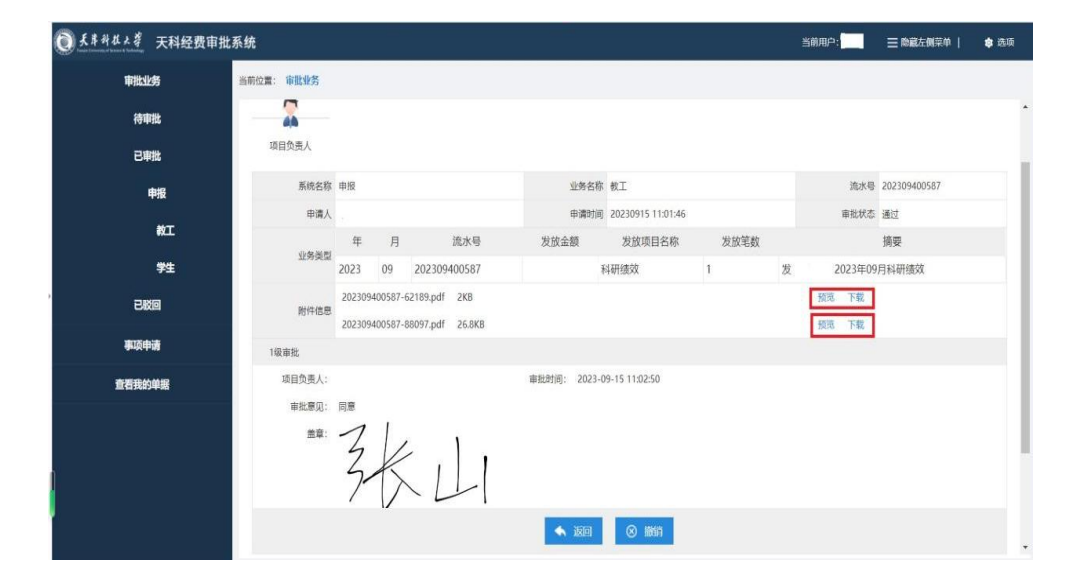

| 金額: ¥                                                            | 44                                           | MAC H D                          | 超办人:<br>● ハ パ ロ                                                                                                    | 摘要: 发张山20                                                         | 23.09科研制   | <b>放</b><br>(1):14:34:151 | <b>小小人 4</b> 6 |  |  |
|------------------------------------------------------------------|----------------------------------------------|----------------------------------|----------------------------------------------------------------------------------------------------|-------------------------------------------------------------------|------------|---------------------------|----------------|--|--|
| 序 上考<br>号                                                        | <b>姓名</b>                                    | 银仃下亏                             | 另份证书                                                                                                    | 发放标准                                                              | 数量         | 及取突别                      | 世友並很           |  |  |
| 1 985                                                            |                                              | 188888888                        | ******                                                                                                    |                                                                   |            | 科研绩效                      | ·              |  |  |
|                                                                  |                                              |                                  |                                                                                                    |                                                                   |            |                           |                |  |  |
| 发放时间:::<br>摘要:发张:                                                | 023年09月15<br>12023.09科母                      | 校内人<br>日<br>绩效                   | 员其他工薪收)                                                                                                    | 《发放表                                                              |            |                           |                |  |  |
| 发放时间: 2<br>摘要: 发张<br>部门编号:<br>项目编号:<br>支放总额:<br>发放方案: 3<br>联系电话: | 023年09月15<br>12023.09科母<br>1西阿银              | 校内人)<br>日<br>绩效                  | <b>反其他工薪收</b><br>の                                                                                                    | 、发放表<br>                                                          | 230340055  |                           |                |  |  |
| 发放时间::<br>摘要:发张:<br>部门编号:<br>发放之案:;<br>联系电话:<br>【 <b>工号</b><br>1 | 023年09月15<br>12023.06科研<br>(西阿银<br><b>姓名</b> | 校内人」<br>(<br>績效<br>(<br>銀行卡号<br> | 日本部本の     日本部本の     日本部本の     日本部本の     日本部本の     日本部本の     日本部本の     日本部本の     日本部本の     日本部本の     日本部本の     日本部本の     日本部本の     日本部本の     日本部本の     日本部本の     日本部本の     日本部本の     日本部本の     日本部本の     日本部本の     日本部本の     日本部本の     日本部本の     日本部本の     日本部本の     日本部本の     日本部本の     日本     日本     日本 | 发放表<br>2000<br>2000<br>2000<br>2000<br>2000<br>2000<br>2000<br>20 | 2209400981 | 发放类别                      | 应发金额           |  |  |

如果发放内容有误,审批人点击"驳回"按钮,单据驳回后,经办人需进入网上申报管理系统重新申报。在申报管理系统"发放管理"界面中,该流水单据审核状态为"审核未通过",需要根据提示错误修改单据并再次进行逐级审批,点击"更多操作"按钮可进行发放单修改、删除、复制。

| 审批业务<br>泰政(中)请<br>查看我的单规 | 当時位置: 信改个人信息<br>部门负责人<br>部门负责人:梁祉<br>审批意见: 2010 | 候词 审批时间:<br>贾文出个侣词。请重新中间。                                  | ₩₩₩₩₩₩₩₩₩₩₩₩₩₩₩₩₩₩₩₩₩₩₩₩₩₩₩₩₩₩₩₩₩₩₩₩₩                                   |   |
|--------------------------|-------------------------------------------------|------------------------------------------------------------|-------------------------------------------------------------------------|---|
|                          |                                                 |                                                            | B 校内人员其他工薪收入申报 +<br>流水总览                                                | l |
|                          | 四部门                                             |                                                            | ■ 校外人员劳务申报 + 年、2023 日、00                                                |   |
|                          | (日口部):                                          | 审批(约10]:                                                   | 4. 2023 V H. 00 V                                                       |   |
|                          | 审批意见:                                           |                                                            | B. Antonia Ja                                                           |   |
|                          | 盖草:<br>公餐杭病每                                    |                                                            | □ 中陸矢甲松 <sup></sup> 虎号 庄 日 迎水号 总会额 摘要 备注 审核状态 审核人档注原因 受证号 单程夹强 总人数 提作   |   |
|                          | 分管校领导:                                          | 审批约(6):                                                    |                                                                         |   |
|                          | 审批意见:                                           |                                                            | 1 2023 09 2023094 600000 労業二2023.09回研, 労業二2023.09回研, 単統主義付 浅上面批 1 ノ西名現在 |   |
|                          | 盖章:                                             |                                                            |                                                                         |   |
| S + · · · = • •          |                                                 | <ul> <li>▲ 3660</li> <li>● 8060</li> <li>● Mbd:</li> </ul> |                                                                         |   |

- 如果审批有误,在"已审批"中可点击"撤销"按钮进行撤回操作,则该流水单又回"待审批业务"中, 点击"审批"按钮可重新进行审批操作。
  - (注意:只有中间级次审批人可进行撤销操作,最后级次审批人不能撤销已审批单据)

| 待申批<br>已申批<br>已版图 | 2                      | •            |                |       | 教          | 工审批单              |      |              |              |
|-------------------|------------------------|--------------|----------------|-------|------------|-------------------|------|--------------|--------------|
| 己审批<br>已收回        | 2                      | •            |                |       |            |                   |      |              |              |
| 已驳回               | **                     |              | <b>~</b>       | 0     |            |                   |      |              |              |
|                   | 项目负责人                  | 部门负责人        | 「日口部「コ         | 分管校领导 |            |                   |      |              |              |
| 事项申请              | 系统名称                   | 甲报           |                |       | 业务名称       | 教工                |      | 流水号          | 202309400272 |
| 查看我的单据            | 申请人                    |              |                |       | 申请时间       | 20230909 14:44:53 |      | 审批状态         | 项目负责人审批      |
|                   | 小小加速用                  | 年 月          | 流水号            | 发     | 放金额        | 发放项目名称            | 发放笔数 |              | 摘要           |
|                   | Loga                   | 2023 09      | 202309400272   |       | 600000 ₮   | 斗研绩效              | 1    | 发 等1人2023年09 | 9月科研绩效       |
|                   | 附件信息                   | 202309400272 | -99025.pdf 2KB |       |            |                   |      | 预览 下载        |              |
|                   | 1级审批                   |              |                |       |            |                   |      |              |              |
|                   | 项目负责人:<br>审批意见:<br>盖章: | 同意           |                | 审批    | 姆讷问: 2023- | 09-10 15:01:27    |      |              |              |

发放单据提交到财务系统后,如财务老师审核发现有误,则进行退回处理。经办人需进入网上 申报管理系统重新申报,在申报管理系统"发放管理"界面中,该流水单据审核状态为"审核未通 过",同时提示错误原因,点击"更多操作"按钮可修改、提交发放单据并再次进行逐级审批。

| 权限总览<br>皆 学生劳务申报      | ^<br>+ | <b>,</b> | 其他   | I  | 薪收)     | 、发放  | 牧管理 <b>-</b> 单 |                         |       |      |   |      |   |       |      |
|-----------------------|--------|----------|------|----|---------|------|----------------|-------------------------|-------|------|---|------|---|-------|------|
| <b>皆</b> 校内人员其他工薪收入申报 | +      | 流水       | 总览   | 1  |         |      |                |                         | _     |      | 1 |      | 1 |       |      |
| 皆 校外人员劳务申报            | +      | 年; 2     | 023  | Ŷ  | 月: 09   | ,    | ,              |                         |       |      |   |      |   |       |      |
| 皆 年终奖申报               | +      | 序号       | 年    | 月  | 流水号     | 总金额  | 摘要             | 备注                      | 审核状态  | 审核人错 | 凭 | 单据来源 | 恩 | 操作    | 审批流程 |
|                       |        | 1        | 2023 | 09 | 2023094 | 1000 | 发张山2023.09科研绩对 | 发张山 <b>2023.09</b> 科研绩效 | 审核未通过 | 额度不足 |   | 线上审批 | 1 | /更多操作 |      |

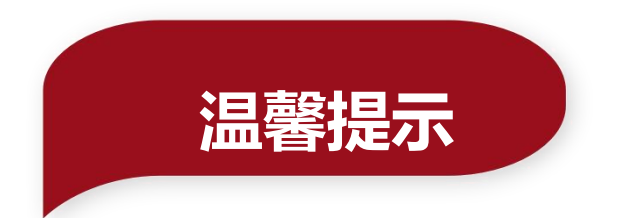

- 1、薪酬申报单由财务人员打印并发放,师生无须投递纸质版,部门经费支出不再需要加盖公章。
- 2、经费签字只需要按照签字权限进行,为项目负责人本人发放绩效不再需要学院(部门)负责人签字。
- 3、由于在网上进行薪酬申报并审批后发放单据直接推送至财务处,财务人员可随时接单、制单及支付, 申报人员无法再删除单据,因此,提交单据时请务必**仔细核对各类信息**,确保填写准确无误。
   4、网上申报管理系统开放时间为每月1日至23日(含),在此期间提交的发放单据可在本月发放完毕。

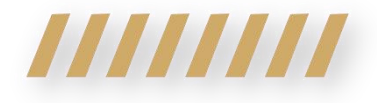

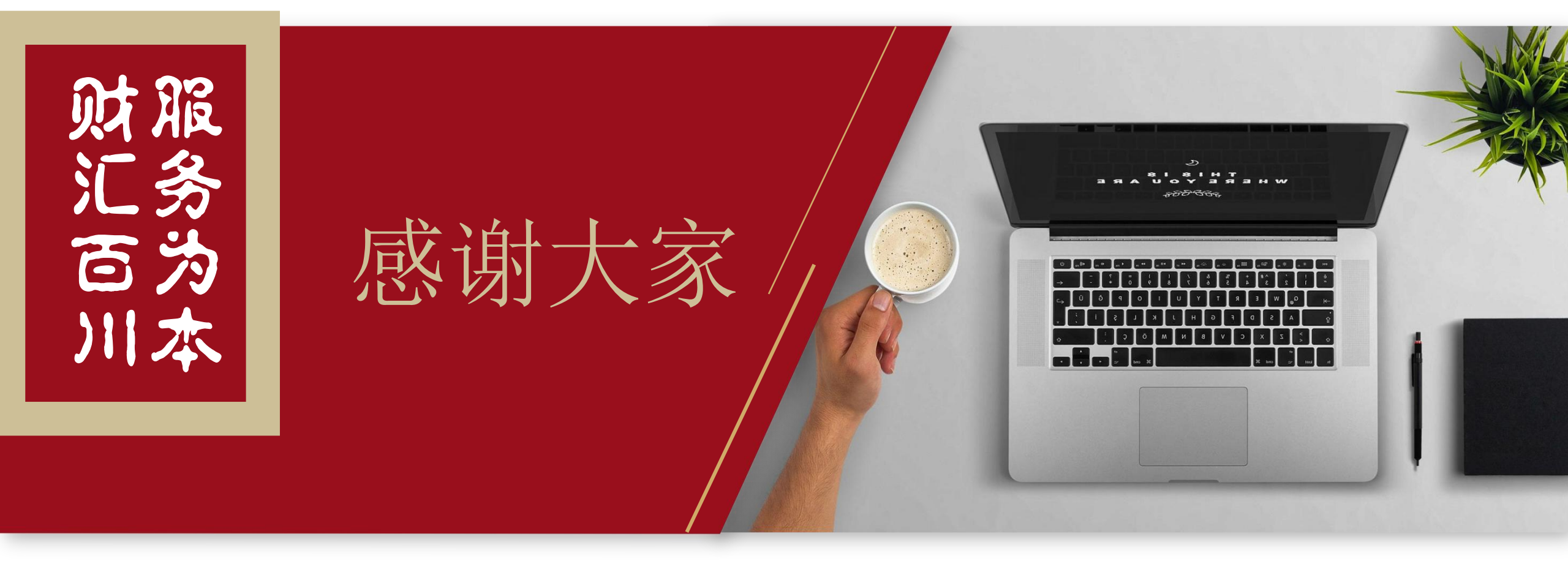